# **Compliance & OSHA** Training

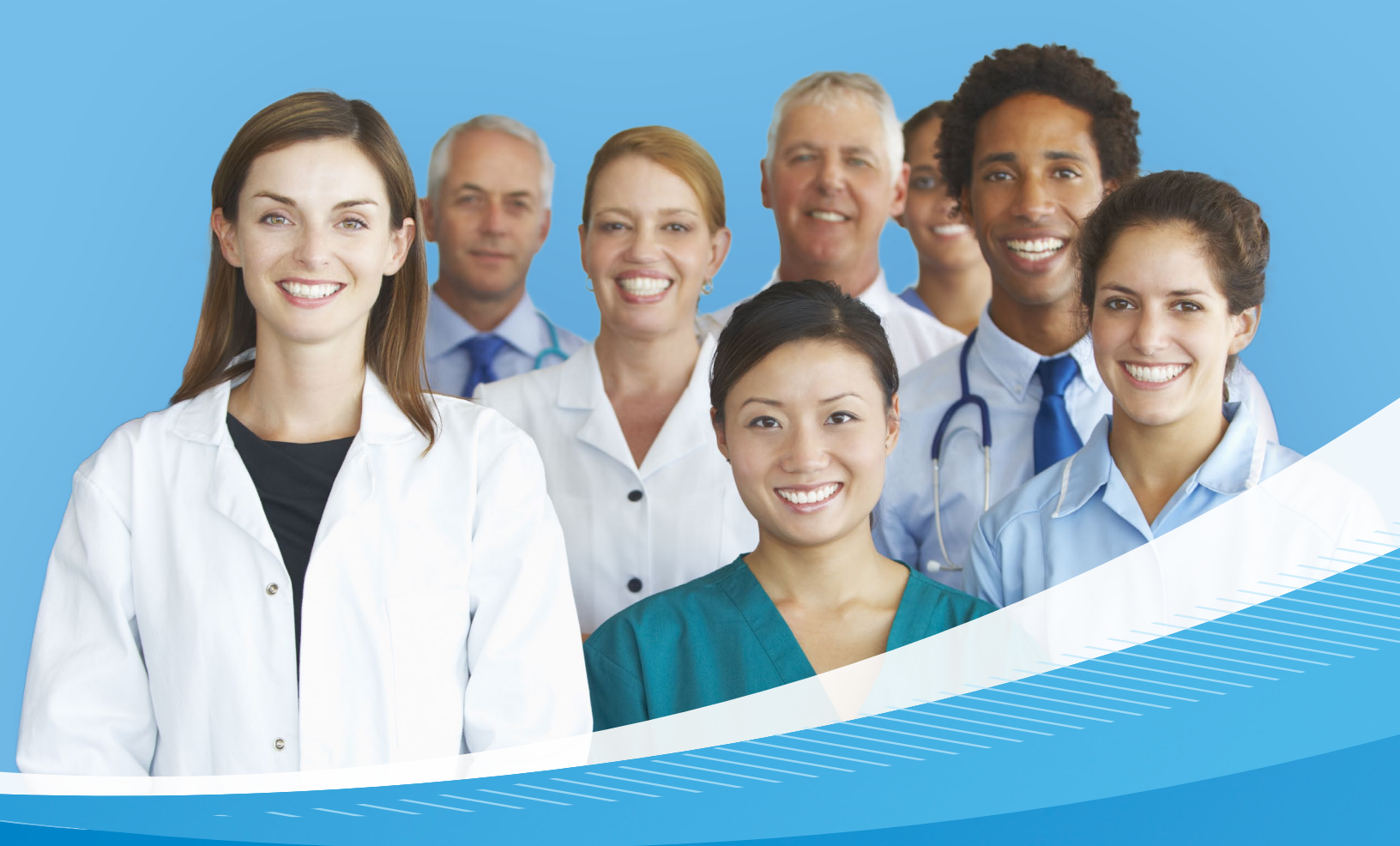

Instructions on Registration and Completion For temporary workforce staff & providers

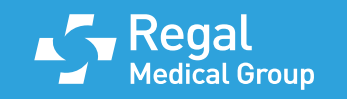

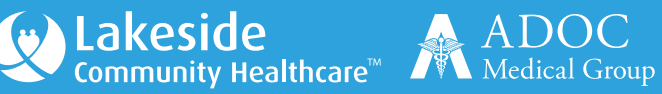

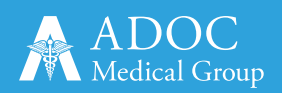

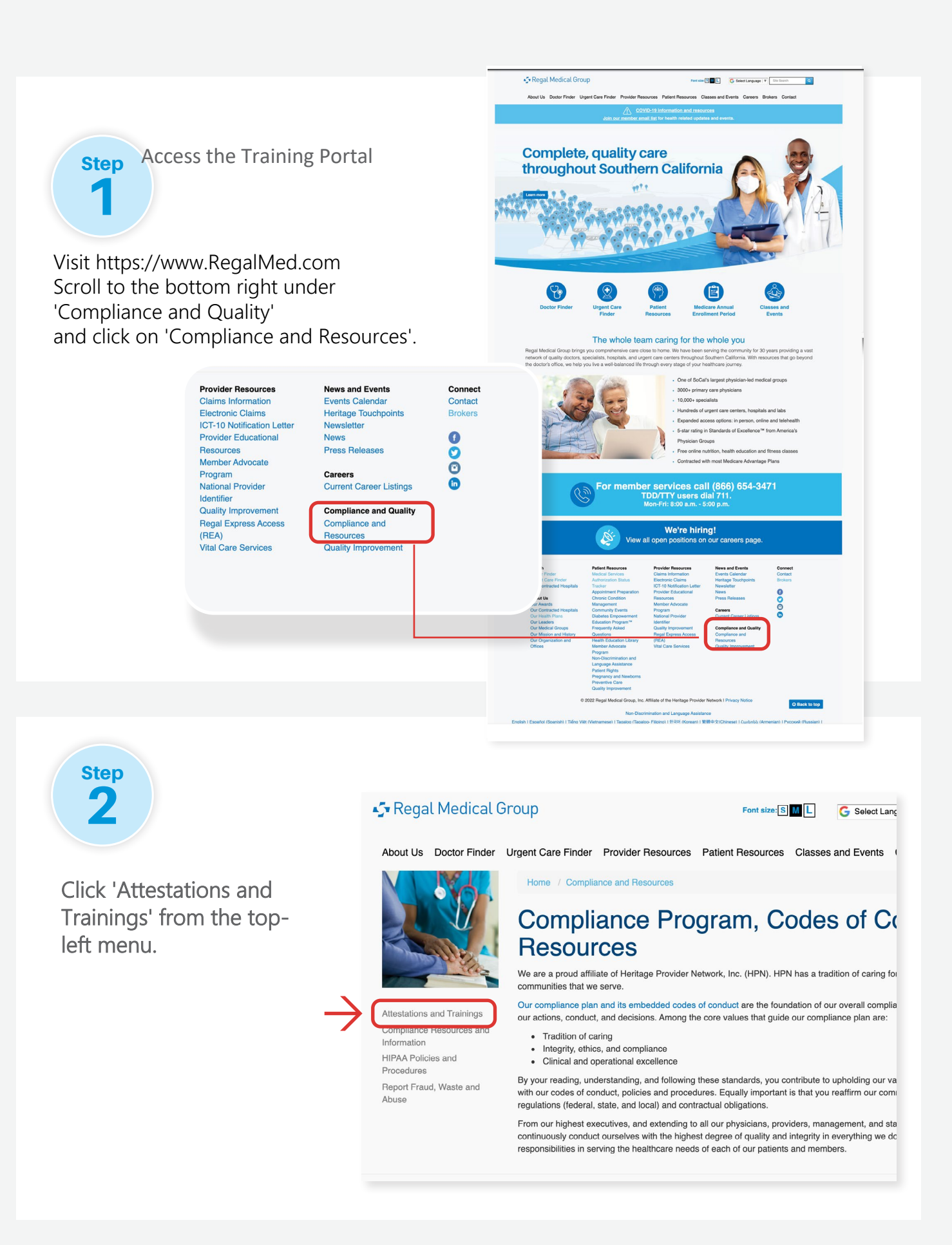

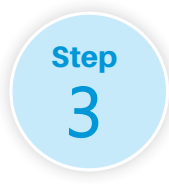

Click on '2025 Mandated Compliance Training Modules)'. A pop-up will alert you that you are leaving the site. Click 'OK'.

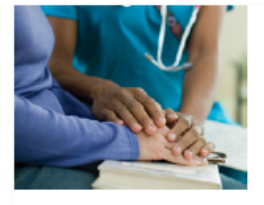

ttestations and Trainings

ompliance Resources and nformation (/compliance-andesources/compliance-resourcesnformation/)

Report Fraud, Waste and Abuse (/ ompliance-and-resources/reportaud-waste-and-abuse1/)

## Attestations and Trainings

#### Attestations

PRINT/FAX INSTRUCTIONS

- · Download this form: HPN FDR Compliance Attestation 2025 Print and complete the form
- · Email the form to FDRcompliance@heritagemed.com or fax it to (888) 721-9901

Compliance Training

2025 Mandated Compliance Training Modules 🧹 Click the above link to access the following trainings:

- . Fraud, Waste, and Abuse
- Code of Conduct and CMS General Compliance .
- . HIPAA/HITECH
- . Cyber Security Compliance .
- Model of Care
- Cultural & Linguistic

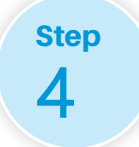

Click on "Register" at the bottom right side of the screen. Follow instructions on the page on how to register.

| HPN & AFFILIATED MEDICAL GROUPS |                                                                    | REGISTER |
|---------------------------------|--------------------------------------------------------------------|----------|
|                                 | Login                                                              |          |
| USERNAME                        | Johnm@hpn.com                                                      |          |
| PASSWORD                        | *******                                                            |          |
|                                 | ✓ I am a Heritage or<br>its affiliated medical<br>groups' employee | IN       |
| lf you don't                    | have an account please Register                                    |          |
|                                 | Forgot password?                                                   |          |

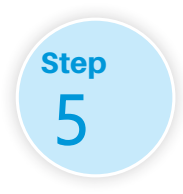

### Register

Click the "Register" tab in the right-hand corner.

Complete the registration form as follows:

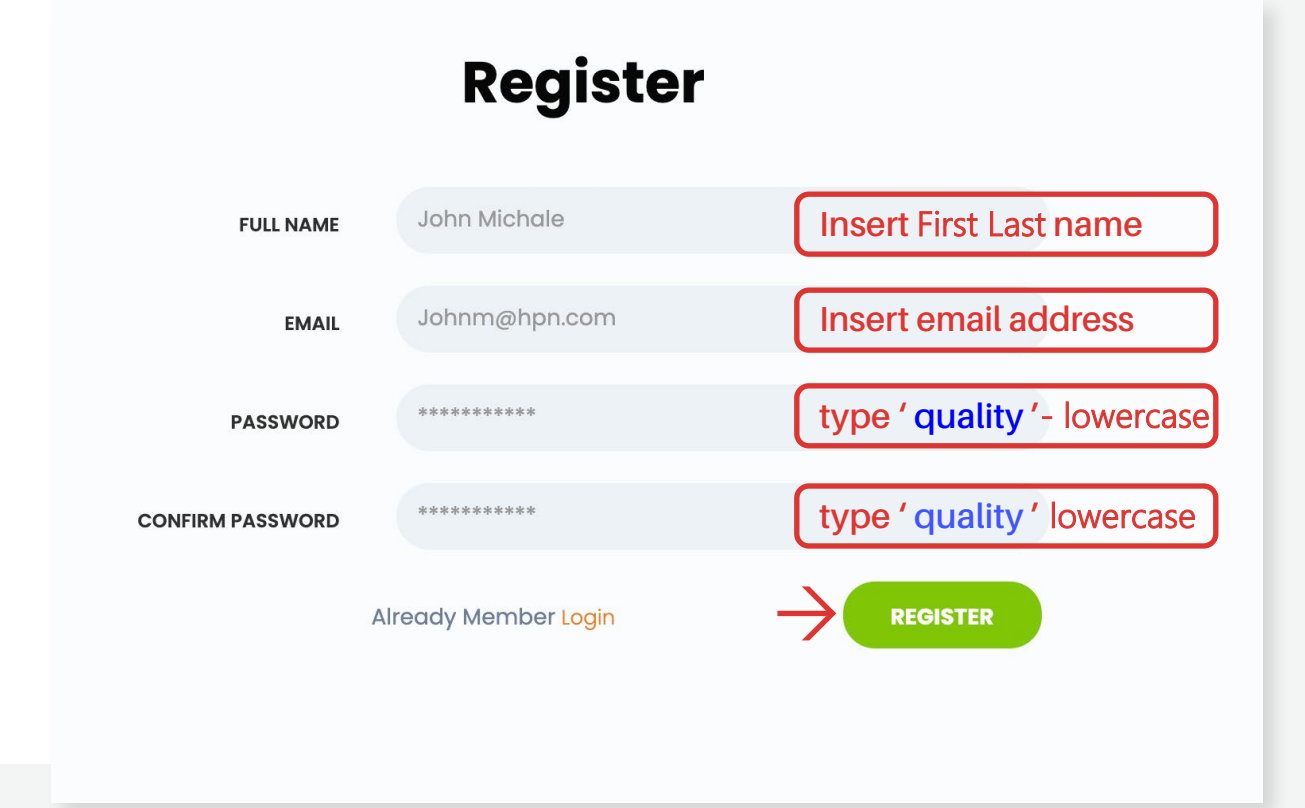

Step 6 Verify Your Email/Activate your account Check your inbox for a confirmation email. If not found, check your Spam or Junk folder. Click the 'Activate Account' button in the email. Step Log In

Return to the login page.

Log in with your email and password: *quality* 

**IMPORTANT** 

Prior to login, make sure to

indicate that you are not a

Heritage or its affiliated employee. There should

be no check mark

showing.

**UNCLICK** the box to

| Login                              |                                                                  |       |  |  |
|------------------------------------|------------------------------------------------------------------|-------|--|--|
| USERNAME                           | Johnm@hpn.com                                                    |       |  |  |
| PASSWORD                           | ****                                                             |       |  |  |
| LOGIN<br>Login<br>groups' employee |                                                                  |       |  |  |
|                                    | Login                                                            |       |  |  |
| USERNAME                           | Johnm@hpn.com                                                    |       |  |  |
| PASSWORD                           | ****                                                             |       |  |  |
| $\rightarrow$                      | I am a Heritage or<br>its affiliated medical<br>groups' employee | LOGIN |  |  |

Step 8 Proceed to complete both the Compliance and OSHA training. Each training is located on separate tabs.

#### Compliance and OSHA Training Materials with Quiz Results

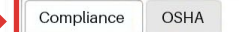

Warning! You have 6 pending Compliance Training Modules to complete (Compliance - HIPAA/HITECH, Compliance - Cultural and Linguistic/Disability Sensitivity, Compliance - Model of Care, Compliance - HPN and CMS Fraud, Waste, and Abuse, Compliance - HPN Code Conduct and CMS General Compliance, Compliance - HPN Cyber Security Compliance)

Each training tab has six (6) modules:(6) Compliance Modules/ (6) OSHA Modules

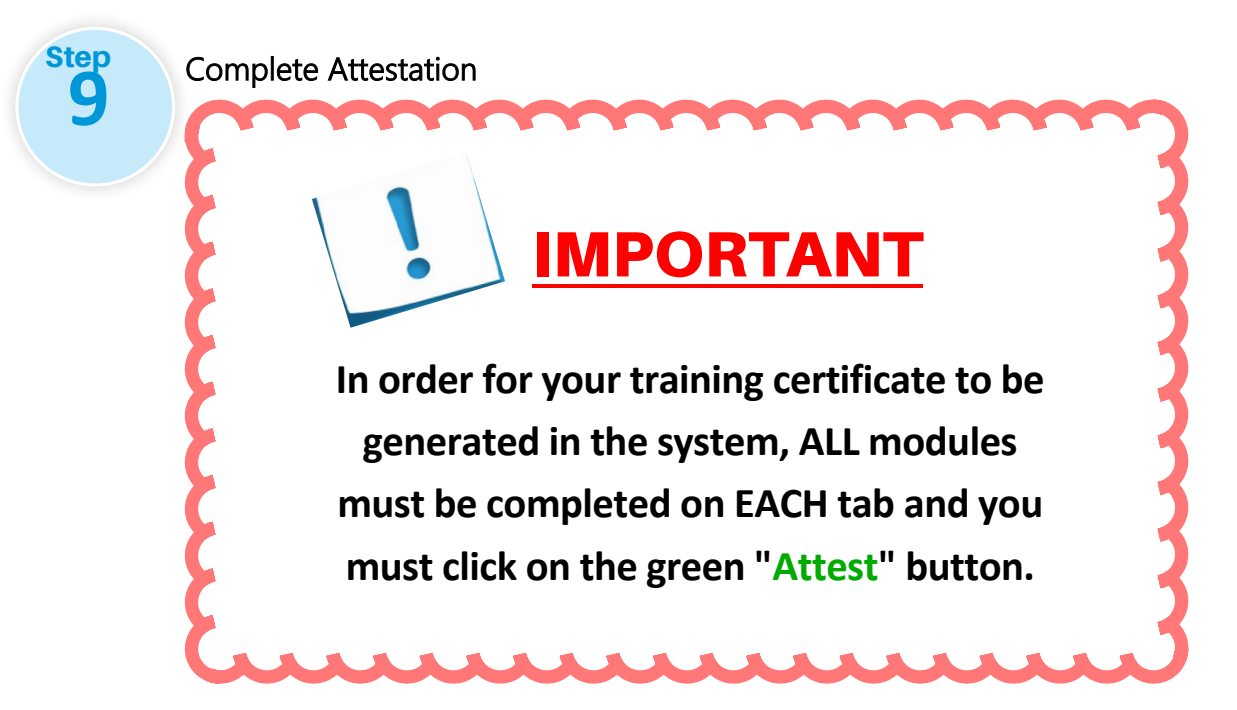

## (Example Below)

| ompliance and OSHA Training Materials with Quiz Results     |        |       |            |            |
|-------------------------------------------------------------|--------|-------|------------|------------|
| Compliance OSHA                                             |        |       |            |            |
| ₽<br>2022 Compliance Training                               |        | 100%  |            | ATTEST     |
| SUBJECT                                                     | STATUS | SCORE | DATE DUE   | DATE TAKEN |
| Compliance - HPN and CMS Fraud, Waste, and Abuse            | Passed | 80%   | 12/31/2022 | 12/30/2022 |
| Compliance - HPN Code of Conduct and CMS General Compliance | Passed | 90%   | 12/31/2022 | 12/30/2022 |
| Compliance - HIPAA/HITECH                                   | Passed | 90%   | 12/31/2022 | 12/30/2022 |
| Compliance - Cyber Security Compliance                      | Passed | 100%  | 12/31/2022 | 12/30/2022 |
| Compliance - Model of Care                                  | Passed | 80%   | 12/31/2022 | 12/30/2022 |
| Compliance - Cultural and Linguistic/Disability Sensitivity | Passed | 80%   | 12/31/2022 | 12/30/2022 |
| Compliance - Injury & Illness Prevention Program            | Passed | 90%   | 12/31/2022 | 12/30/2022 |
| Compliance - Harassment in the Workplace                    | Passed | 80%   | 12/31/2022 | 12/30/2022 |

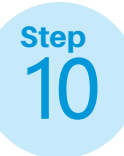

Training Confirmation:

In order for your training certificate to be generated in the system:

- You must complete ALL modules on BOTH the Compliance and OSHA tabs.
- After completing the modules, click the green "ATTEST" button.

Failure to attest will result in incomplete training status and you will not have the option to print your certificate of completion.

| Compliance and OSHA Training Materials | with Quiz Results |
|----------------------------------------|-------------------|
| Compliance OSHA                        |                   |
| l                                      | ATTEST            |

Once you have attested, you will receive a "Certification of Training" email for your records.

If you do not receive an email, you may also manually print the certificate

| Man a affiliated medical groups                                         |                                                               |
|-------------------------------------------------------------------------|---------------------------------------------------------------|
| Compliance, OSHA and Cybersecurity Training Materials with Quiz Results |                                                               |
| Compliance OSHA Cybersecurity                                           |                                                               |
|                                                                         | Certificate : Download File   Date Of Completion : 01/08/2025 |
| 2025 OSHA Training                                                      | 100%                                                          |

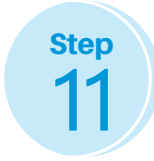

Email Certificate of Completion

Finally, Send a copy of the Certificate of Completion to: <u>AnnualCompliance@RegalMed.com</u>

You will not receive credit in the system if you do not send a copy of the Certificate of Completion.

We recommend you keep a copy for future reference.

## **CONTACT US**

For questions regarding this training or for any general compliance questions or concerns, please reach out to:

Natalie Nazari, Compliance Specialist Email: <u>NNazari@Regalmed.com</u> Phone: (818) 810-4320

Or

Email: <u>Compliance@regalmed.com</u> Fax: (818) 933-0598

#### To speak with someone immediately, please contact the Compliance Office:

Angela Concepcion, LVN CPC CHC, Sr. Director of Compliance and Oversight Email: <u>AConcepcion@regalmed.com</u> Phone: (818) 654-3400 ext. 2002013

Jeffrey A. Baron, CHC, CHPC, CCEP, Compliance Officer|Privacy Officer| SVP of Compliance Email: <u>Jbaron@regalmed.com</u> Phone: (818) 654-3400 ext. 1101248

#### Anonymously:

Compliance Hotline (Toll Free) Phone: (844) 752-3921 or (818) 810-4633 Email: Hotline@regalmed.com